# Inhalt

| 1 | Allge | emeine Information                                                        | 1  |
|---|-------|---------------------------------------------------------------------------|----|
| 2 | Eing  | abe von Schulungsdaten                                                    | 2  |
|   | 2.1   | Auswahl Schulungsprogramm/Schulungsgruppe                                 | 3  |
|   | 2.2   | Therapieeinheiten seit letzter Dokumentation                              | 4  |
| 3 | Defi  | nition der Schulungsprogramme                                             | 5  |
| 4 | Anw   | vendungsbezogene Beispiele                                                | 6  |
|   | 4.1   | Ausführliches Beispiel für die Dokumentation von Therapieeinheiten in APV | 7  |
|   | 4.2   | Vordefiniertes Schulungsprogramm - KgAS                                   | 12 |
|   | 4.3   | Reha                                                                      | 13 |
|   | 4.4   | Einzeltermine                                                             | 14 |
|   | 4.5   | Ohne Verwendung eines strukturierten Schulungsprogramms                   | 15 |

# **1** Allgemeine Information

In APV können mehrere Schulungsprogramme/Schulungsgruppen festgelegt und verwaltet werden. Jedes dieser Schulungsprogramme gliedert sich in fünf Therapiebausteine:

- medizinische Beratung
- Ernährungsberatung
- psychologische / psychosoziale Betreuung
- Bewegungstherapie
- stationäre Betreuung

Mit APV werden drei Standard-Schulungsprogramme ausgeliefert. Zusätzlich dazu können auch eigene Schulungsprogramme definiert werden. Bei der Definition eines Schulungsprogramms lässt sich für jeden der oben genannten Therapiebausteine jeweils die insgesamt vorgesehene Anzahl an Therapieeinheiten individuell festlegen. Bei der Eingabe und Definition der Schulungsprogramme wird zwischen Therapieeinheiten für Patienten und deren Eltern unterschieden.

Die dokumentierten Therapieeinheiten eines Patienten werden an mehreren Stellen im Programm abgebildet:

- über die Schaltfläche "Therapie-Übersicht" auf der Eingabemaske erhalten Sie eine Tabelle mit allen Untersuchungsterminen, bei welchen Therapieeinheiten dokumentiert sind,
- die Funktion "Verlauf anzeigen (Tabelle)" im Kontextmenü (rechte Maustaste) des Eingabefeldes zeigt alle Untersuchungstermine dieses Patienten und die dokumentierten Therapieeinheiten,
- im Arztbrief werden die Therapieeinheiten über den abgebildeten Zeitraum aufsummiert,
- im Menü unter "Briefe/Ausgaben"-"Gesamtstatistik" werden im Reiter "Leistungen (patientenbezogen)" alle Patienten mit aufsummierten Therapieeinheiten dargestellt,
- im Menü unter "Briefe/Ausgaben"-" Patientengruppen" können die verwendeten Schulungsgruppen als Filterkriterium verwendet werden,

• im Menü unter "Briefe/Ausgaben"-"Frei wählbare Patientengruppe" können im Reiter "Patientenauswahl (5) - Therapie" die verwendeten Schulungsgruppen und die oben genannten Therapiebausteine als Filterkriterien verwendet werden.

# 2 Eingabe von Schulungsdaten

Auf der dritten Seite "Therapie" der Verlaufsdaten können Sie Daten zu Therapieeinheiten, Medikation und chirurgischen Interventionen speichern (siehe Abbildung 2-1).

Nur in die weiß hinterlegten Felder können Daten eingetragen werden. Die Werte in den grau hinterlegten Feldern werden von APV berechnet und können nicht von Hand geändert werden. Sie werden nicht gespeichert, sondern jedes Mal neu von APV berechnet. Nur die Werte, welche Sie eintragen, werden gespeichert.

| Befund                                                                         | Zusa                | tzbefunde / Diagnosen               |        | Th                | erapie              | Kommentar / weitere Daten                      |
|--------------------------------------------------------------------------------|---------------------|-------------------------------------|--------|-------------------|---------------------|------------------------------------------------|
| Teilnahme an strukturierten Schulung                                           | sprogrammen/Schulun | gsgruppen:                          |        | т                 | Therapie- Übersicht |                                                |
| Schulungsprogramm /-gruppe:                                                    | Standard            |                                     | •      | i                 | Gruppen verwalten   | Medikation:                                    |
| Beginn:                                                                        | 05.05.2005          | Gruppen-Nr:                         | 10     |                   |                     | 🖸 Orlistat                                     |
| Erwartetes Ende:                                                               | 02.06.2005          | Schulung Nr.:                       | 1 💌    |                   |                     | Lipidsenker                                    |
| Tatsächliches Ende:                                                            | 06.06.2006          | reguläres Ende                      |        |                   |                     | Metformin                                      |
|                                                                                |                     |                                     |        |                   |                     | GLP1-Analoga                                   |
| Therapieeinheiten seit letzter Dokur<br>(ein Termin entspricht ca. 45 Minuten) | nentation           |                                     |        |                   |                     |                                                |
|                                                                                |                     | Patient                             | Elter  | n                 |                     |                                                |
| medizinische Beratung                                                          | 3                   | erwartet bisher geschult<br>2 4 / 6 | 1 2    | t bisher geschult | Termin(e)           | chirurg./endoskop. Intervention (bariatrisch): |
| Ernährungsberatung                                                             | 1                   | 0 26/6                              | 1 0    | 20/4              | Termin(e)           |                                                |
| psychologische / psychosoziale E                                               | etreuung 53         | 0 63/6                              | 1 0    | 5/0               | Termin(e)           | KA.                                            |
| Bewegungstherapie in Adipositas                                                | gruppe 70           | 0 98/6                              | 1 0    | 4/0               | Termin(e)           | am:                                            |
| ototionära Patrauuna (Klinik / Pat                                             |                     | 50 4/6                              | 45.0   | 45.40             |                     |                                                |
| ab                                                                             |                     | 5,0 176                             | 15,0 0 | 1570              | Wochen              |                                                |
|                                                                                |                     |                                     |        |                   |                     |                                                |
| Stamm <u>d</u> aten bearbeiten                                                 |                     |                                     | Zurüc  | k                 | Weiter              | Speichern Abbrechen                            |
| stationäre Betreuung (Klinik / Reh<br>ab<br>Stammgaten bearbeiten              | a) <u>1,0</u>       | 5,0 1/6                             | 15,0 0 | 15/0              | Wochen<br>Weiter    | <u>Speichern</u> <u>Abbrechen</u>              |

Abbildung 2-1 Therapie-Maske

Über die Schaltfläche "Therapie-Übersicht" erhalten Sie eine tabellarische Zusammenfassung der Therapieeinheiten, welche für den jeweiligen Patienten in APV dokumentiert sind, siehe Abbildung 2-2 Therapie-Übersicht. Diese Übersicht kann auch ausgedruckt werden.

| Speichern | Abbrechen Sta                                                                                                    | mmdaten       |            |           |           |            |           |            |                         |          |           |                  |
|-----------|----------------------------------------------------------------------------------------------------|---------------|------------|-----------|-----------|------------|-----------|------------|-------------------------|----------|-----------|------------------|
|           |                                                                                                    | ▶I Whole Page | e 💌 🚺      |           | Þ 🖨       |            |           |            |                         |          |           |                  |
| 📔 Repor   | Report Preview - therapieuebersicht.frx - Page 1                                                                                                    |               |            |           |           |            |           |            |                         |          |           |                  |
| Γ         | Zusammenfassung der bisherigen Therapieeinheiten<br>Patient: Mustermann, Max (*01.05.1992)<br>medizinische Beratung Ernährungsberatung stationäre Betreuung psychologische/psych Bewegungstherapie |               |            |           |           |            |           |            |                         |          |           |                  |
|           |                                                                                                    | medizinisch   | e Beratung | Ernährung | sberatung | stationäre | Betreuung | osoziale E | sche/psych<br>letreuung | Bewegung | stherapie |                  |
|           | Datum                                                                                                    | Patient       | Eltern     | Patient   | Eltern    | Patient    | Eltern    | Patient    | Eltern                  | Patient  | Eltern    | Schulungsgruppe  |
|           | 19.04.2013                                                                                                    | 1             |            | 1         | 1         |            |           | 3          | 2                       | 7        |           | KgAS Jugendliche |
|           | 07.06.2013                                                                                                    | 1             | 2          | 3         | 1         |            |           | 2          | 1                       | 11       | 2         | KgAS Jugendliche |
|           | Summe                                                                                                    | 2             | 2          | 4         | 2         | 0,0        | 0,0       | 5          | 3                       | 18       | 2         |                  |

Abbildung 2-2 Therapie-Übersicht

### 2.1 Auswahl Schulungsprogramm/Schulungsgruppe

Wie in Abbildung 2-1 zu sehen, besteht bei der Dokumentation einer Schulung in der Verlaufsdatenmaske zu allererst die Möglichkeit ein Schulungsprogramm auszuwählen. Anhand der für das ausgewählte Schulungsprogramm definierten Therapieeinheiten werden von APV die zu erwartenden Werte berechnet. Wird kein Schulungsprogramm ausgewählt, erfolgt keine Berechnung. Die Liste der Schulungsprogramme und die hinterlegten Therapieeinheiten können Sie im Menü unter "Systemmenü"  $\rightarrow$  "vordefinierte Schulungsprogramme" verwalten (siehe Kapitel 3 "Definition der Schulungsprogramme", Seite 5).

Als Nächstes können Beginn und Ende des Schulungsprogramms eingegeben werden. Sobald Sie ein Schulungsprogramm ausgewählt <u>und</u> einen Schulungsbeginn eingetragen haben, wird das erwartete Ende dieser Schulung berechnet. Das erwartete Ende wird aus dem eingetragenen Schulungsbeginn und der für dieses Schulungsprogramm definierten Schulungsdauer berechnet. Diese errechnete Datumsangabe soll lediglich zur Orientierung dienen und muss nicht maßgebend für das Schulungsende sein.

Zur Schulung werden drei Informationen abgelegt:

- Datum des Schulungsbeginns
- Datum des Schulungsendes
- Art des Endes (regulär beendet / abgebrochen)

Diese drei Merkmale werden unabhängig von den Verlaufsdaten gespeichert. Daher können diese bei jeder Verlaufsdokumentation eines Patienten eingesehen, bearbeitet oder ergänzt werden.

Im Eingabefeld "Gruppen-Nr." kann die Nummer der Schulungsgruppe dokumentierte werden. Diese Nummer bezieht sich auf Zahl, das wievielte mal nach dieser Schulungsgruppe bereits geschult wurde. Diese Information dient dazu, die Patienten, welche in derselben Schulungsgruppe waren, einander zuordnen zu können.

Für einen Patienten können mehrere Schulungen dokumentiert werden. Sind alle drei oben genannten Informationen eingegeben, erscheint eine Schaltfläche "Neuer Schulungsbeginn", über welche eine weitere Schulung angelegt werden kann. Eine Schulung gilt so lange als nicht abgeschlossen, bis das Ende ordnungsgemäß eingetragen wurde.

Über die Box "Schulungs-Nr." können Sie eine bereits dokumentierte Schulung wählen. Dort sind alle Schulungen des Patienten aufgelistet. Beim Aufruf der Verlaufsmaske wird die aktuelle Schulung automatisch ausgewählt. Die dokumentierten Therapieeinheiten werden der ausgewählten Schulung automatisch zugeordnet. Bei der Auswahl einer anderen Schulungsnummer, werden Änderungen zu Beginn und Ende sofort gespeichert.

Beim Speichern der Verlaufsdaten oder beim Wechsel auf eine andere Schulung, wird eine Schulung ohne Nachfrage gelöscht, wenn die Felder für Beginn- und Enddatum leer sind. Beachten Sie dabei unbedingt, dass zwischengespeicherte oder gelöschte Schulungen auch durch ein Schließen der Verlaufsmaske mittels "Abbrechen" nicht wiederhergestellt werden können. Durch "Abbrechen" werden lediglich die Änderungen der Therapieeinheiten an der zuletzt gewählten Schulung verworfen.

### 2.2 Therapieeinheiten seit letzter Dokumentation

Bei "Therapieeinheiten seit letzter Dokumentation" auf der Seite "Therapie" der Verlaufsdaten können Sie die Regelmäßigkeit des Schulungsprogramms dokumentieren.

Die Anzahl der Therapieeinheiten für die aktuelle Schulung kann bei jeder Verlaufsuntersuchung dokumentiert werden. Alle eingetragenen Therapieeinheiten werden der Schulungsnummer zugeordnet.

| Therapieeinheiten seit letzter Dokumentation<br>(ein Termin entspricht ca. 45 Minuten) |     |          |                 |   |     |          |                 |           |
|----------------------------------------------------------------------------------------|-----|----------|-----------------|---|-----|----------|-----------------|-----------|
|                                                                                        |     | Patient  |                 |   | _   | Eltern   |                 |           |
|                                                                                        | Ü   | erwartet | bisher geschult | Ü |     | erwartet | bisher geschult |           |
| medizinische Beratung                                                                  | 3   | 1        | 0/3             |   | 1   | 0        | 0/1             | Termin(e) |
| Ernährungsberatung                                                                     | 1   | 0        | 0/1             |   | 1   | 0        | 0/1             | Termin(e) |
| psychologische / psycho-soziale Betreuung                                              | 53  | 34       | 0/53            |   | 1   | 0        | 0/1             | Termin(e) |
| Bewegungstherapie in Adipositasgruppe                                                  | 70  | 45       | 0/70            |   | 1   | 0        | 0/1             | Termin(e) |
|                                                                                        |     |          |                 |   |     |          |                 |           |
| stationäre Betreuung (Klinik / Reha)                                                   | 1,0 | 0        | 0/1             | 1 | 5,0 | 9        | 0 / 15          | Wochen    |
| ab                                                                                     |     |          |                 |   |     |          |                 |           |

Abbildung 2-3 Therapieeinheiten seit letzter Dokumentation

Bei der Dokumentation der Therapieeinheiten der Patienten und deren Eltern gibt es jeweils drei Spalten:

- tatsächlich durchgeführte Therapieeinheiten
- erwartete Anzahl an Therapieeinheiten zum Zeitpunkt des Untersuchungsdatums
- Anzahl der bisher durchgeführten Therapieeinheiten im Vergleich zu der vordefinierten Gesamtzahl.

Nur in den jeweils ersten Spalten können Werte, die tatsächlichen Therapieeinheiten, eingetragen und gespeichert werden. Die Angaben in den jeweils letzten beiden Spalten werden von APV berechnet und deshalb nicht gespeichert.

In der Spalte "erwartet" wird jeweils dargestellt, wie viele Therapieeinheiten der Patient bis zum Untersuchungsdatum dieses Verlaufsdatensatzes bereits absolviert haben sollte. Dieser Wert wird

anteilig berechnet, anhand des Schulungsbeginns, des Untersuchungsdatums und der für das ausgewählte Schulungsprogramm definierten Therapieeinheiten. Von dieser errechneten Anzahl werden die zu früheren Zeitpunkten bereits erfolgten Therapieeinheiten abgezogen. Mehr Informationen hierzu in Kapitel 4.1 "Ausführliches Beispiel für die Dokumentation von Therapieeinheiten in APV" auf Seite 7.

Nur wenn eine Schulungsgruppe ausgewählt und ein Schulungsbeginn eingetragen wurde, können die erwarteten Werte berechnet werden.

Über die jeweilige Schaltfläche "Ü" können die als erwartet angezeigten Werte als Anzahl der Therapieeinheiten seit der letzten Dokumentation übernommen werden. Die übernommenen Werte können manuell abgeändert werden. Diese Änderungen haben keinen Einfluss auf die Voreinstellungen!

In der Spalte "bisher geschult" wird angezeigt, wie viele Therapieeinheiten der Patient bzw. dessen Eltern in früheren Untersuchungen im Rahmen dieser Schulung bereits absolviert haben, im Vergleich zur definierten Anzahl an Untersuchungseinheiten des ausgewählten Schulungsprogramms.

# 3 Definition der Schulungsprogramme

Die Definition neuer Schulungsprogramme und die Bearbeitung bestehender Schulungsprogramme erfolgt über den Menüpunkt "Vordefinierte Schulungsprogramme".

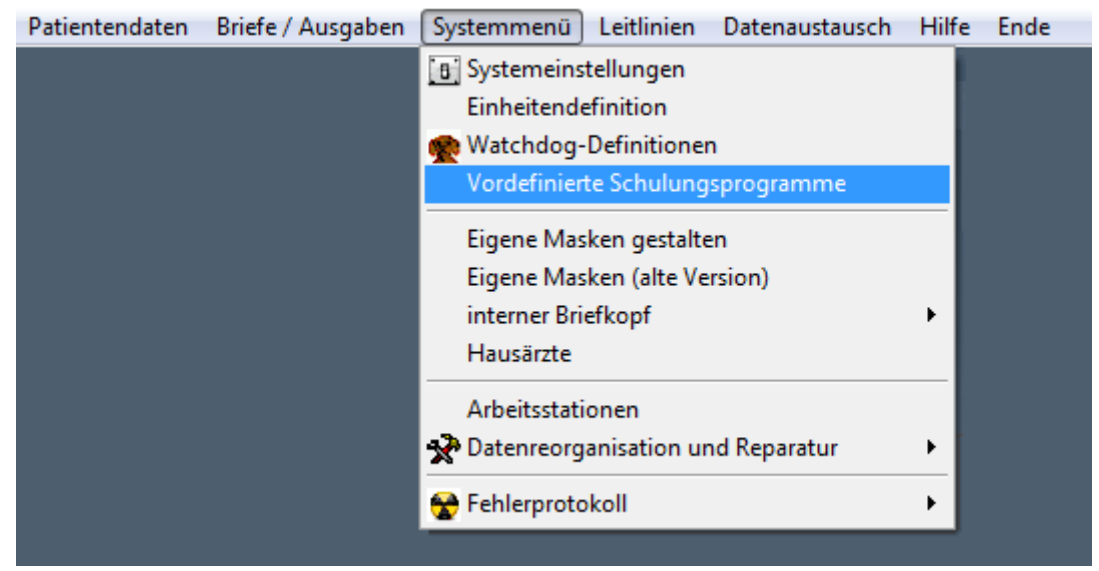

Abbildung 3-1 Menüaufruf "Vordefinierte Schulungsprogramme"

Bei den Schulungsprogrammen wird zwischen änderbaren und unveränderbaren Schulungsprogrammen unterschieden. Unveränderbare Schulungsprogramme sind durch den Namenszusatz "vordefiniertes Programm" gekennzeichnet. Diese können nicht bearbeitet und auch nicht gelöscht werden. Ebenfalls vordefiniert ist das Schulungsprogramm "Einzeltermin", das ebenfalls nicht gelöscht, wohl aber verändert werden kann.

|                                         | Voreinstellung v                                   | on Therapieeinheiten und Dauer der Schulungspr | ogramme |                        |                          |
|-----------------------------------------|----------------------------------------------------|------------------------------------------------|---------|------------------------|--------------------------|
| <u></u>                                 |                                                    |                                                | Kind    | Eltern                 | insgesamt                |
| Beispielschulung<br>Einzeltermin        | · · · · · · · · · · · · · · · · · · ·              | medizinische Beratung                          | 25      | 5                      | Termin(e)                |
| KgAS Jugendliche<br>KgAS Kinder<br>Reha | vordefiniertes Programm<br>vordefiniertes Programm | Ernährungsberatung                             | 50      | 15                     | Termin(e)                |
| Standard                                |                                                    | psychologische / psychosoziale Betreuung       | 30      | 10                     | Termin(e)                |
|                                         |                                                    | Bewegungstherapie                              | 45      | 5                      | Termin(e)                |
|                                         |                                                    | stationäre Betreuung                           | 5,0     | 1,0                    | Woche(n)                 |
|                                         | -                                                  | Schulungsdauer                                 |         | 5                      | Monate -                 |
| Neues Programm                          | Programm löschen                                   |                                                |         | Werte speichern        |                          |
| Programm umbenennen                     | Programm kopieren                                  |                                                |         | Werte zurücksetzen     |                          |
|                                         |                                                    |                                                |         | Verlassen              |                          |
|                                         |                                                    |                                                |         | (bei Terminen: 1 Einhe | t entspricht 45 Minuten) |

Abbildung 3-2 Definition der Schulungsprogramme

Durch Klicken der Schaltfläche "Neues Programm" kann ein neues Schulungsprogramm angelegt werden. Mit der Schaltfläche "Programm löschen" lässt sich das in der Liste ausgewählte Programm löschen. Über die Schaltfläche "Programm umbenennen" lässt sich der Name des in der Liste ausgewählten Programms ändern. Der Name eines Schulungsprogramms darf aus bis zu 20 Zeichen bestehen und darf nicht doppelt vergeben werden. Mit der Schaltfläche "Programm kopieren" kann das in der Liste ausgewählte Schulungsprogramm mit allen Einheiten kopiert. Anschließend können Sie die Kopie umbenennen und die Therapieeinheiten anpassen.

Um ein Schulungsprogramm zu bearbeiten, wählen Sie das entsprechende Programm in der Liste aus. In den Feldern rechts können Sie nun die Werte der Therapieeinheiten dieses Programms anpassen. Erst durch Klicken auf die Schaltfläche "Werte speichern" werden die neu eingetragenen Werte für das ausgewählte Schulungsprogramm gespeichert. Durch Anklicken der Schaltfläche "Werte zurücksetzen" werden Änderungen am aktuellen Schulungsprogramm verworfen.

Ebenfalls definieren lässt sich auch die vorgesehene Schulungsdauer. Diese kann in Wochen oder in Monaten angegeben werden.

Mittels der Schaltfläche "Verlassen" kann die Maske beendet werden.

## 4 Anwendungsbezogene Beispiele

In diesem Kapitel sind unterschiedliche Beispiele für die Dokumentation der Schulungen aufgeführt:

- Ausführliches Beispiel für die Dokumentation von Therapieeinheiten in APV (Seite 7)
- Vordefiniertes Schulungsprogramm KgAS (Seite 12)
- Reha (Seite 13)
- Einzeltermine (Seite 14)
- Ohne Verwendung eines strukturierten Schulungsprogramms (Seite 15)

# 4.1 Ausführliches Beispiel für die Dokumentation von Therapieeinheiten in APV

Hier wird anhand eines Beispiels der Ablauf der Dokumentation von Therapieeinheiten in APV Schritt für Schritt erklärt. In diesem Beispiel wird nach dem Schulungsprogramm "Beispielschulung" geschult (Definition siehe Abbildung 4-1).

Im folgenden Beispiel werden zu fünf Zeitpunkten Daten für die Schulung in APV erhoben:

- am ersten Tag der Schulung: nur körperliche Untersuchung
- einen Monat nach Schulungsbeginn
- zwei Monate nach Schulungsbeginn
- vier Monate nach Schulungsbeginn
- Am Ende der Schulung

Die Anzahl der Zeitpunkte der Dateneingabe ist im folgenden Beispiel frei gewählt. Hier werden die Daten immer genau passend nach einer bestimmten Anzahl von Monaten eingegeben. Es wurden klare Monatsgrenzen gewählt, da somit die Darstellung der Berechnungen und deren Ergebnisse einfacher wird. Es ist selbstverständlich Ihnen überlassen, wie Sie bei der Dokumentation der Therapieeinheiten in APV vorgehen und zu welchen Zeitpunkten Sie dokumentieren. Sie können an beliebig vielen und zu jedem beliebigen Zeitpunkt Schulungsdaten in APV eintragen. Sollten bei der Berechnung der erwarteten Einheiten Ergebnisse mit Nachkommastellen vorkommen, rundet APV diese ab.

|                                         | Voreinstellung vo                                  | on Therapieeinheiten und Dauer der Schulungspr | ogramme |                        |                           |   |
|-----------------------------------------|----------------------------------------------------|------------------------------------------------|---------|------------------------|---------------------------|---|
|                                         |                                                    |                                                | Kind    | Eltern                 | insgesamt                 |   |
| Beispielschulung                        | *                                                  | medizinische Beratung                          | 25      | 5                      | Termin(e)                 |   |
| KgAS Lugendliche<br>KgAS Kinder<br>Reha | vordefiniertes Programm<br>vordefiniertes Programm | Ernährungsberatung                             | 50      | 15                     | Termin(e)                 |   |
| Standard                                |                                                    | psychologische / psychosoziale Betreuung       | 30      | 10                     | Termin(e)                 |   |
|                                         |                                                    | Bewegungstherapie                              | 45      | 5                      | Termin(e)                 |   |
|                                         |                                                    | stationäre Betreuung                           | 5,0     | 1,0                    | Woche(n)                  |   |
|                                         | -                                                  | Schulungsdauer                                 |         | 5                      | Monate                    | • |
| Neues Programm                          | Programm löschen                                   |                                                |         | Werte speichern        |                           |   |
| Programm umbenennen                     | Programm kopieren                                  |                                                |         | Werte zurücksetzen     |                           |   |
|                                         |                                                    |                                                |         | Verlassen              |                           |   |
|                                         |                                                    |                                                |         | (bei Terminen: 1 Einhe | it entspricht 45 Minuten) |   |

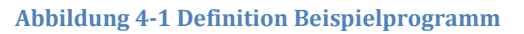

In diesem Beispiel wird, wie oben bereits erwähnt, das Schulungsprogramm "Beispielschulung" verwendet. Da der Patient in unserem Beispiel bei Schulungsbeginn nur untersucht wird, werden diese Untersuchungsdaten unter "Befunde" eingetragen. Unter "Therapie" wird das Schulungsprogramm ausgewählt und der Schulungsbeginn eingetragen. Wie in Abbildung 4-2 zu sehen, liegt der Wert des zu erwartenden Endes genau fünf Monate nach dem Schulungsbeginn, so wie in Abbildung 4-1 definiert. Wie im unteren Teil der Abbildung 4-2 zu sehen, steht bei den erwarteten Werten für Patient und Eltern jeweils der Wert "0". Dies kommt daher, weil Schulungsbeginn und Untersuchungsdatum zusammen liegen. Unter "bisher geschult" wird angezeigt, dass bisher noch keine Einheiten eingetragen wurden.

| Teilnahme an strukturierten Schulungsprogrammen/Schulungsgruppen:         Untersuchung vom 25.06.2012 |                  |              |                         |     |          |               |                     |  |  |  |
|----------------------------------------------------------------------------------------------------|------------------|--------------|-------------------------|-----|----------|---------------|---------------------|--|--|--|
| Schulungsprogramm /-gruppe:                                                                           | Beispielschulung |              |                         |     | •        | i             | Therapie- Übersicht |  |  |  |
| Beginn:                                                                                               | 25.06.2012       |              | Gruppen-Nr:             | 1   |          |               |                     |  |  |  |
| Erwartetes Ende:                                                                                      | 25.11.2012       |              | Schulung Nr.:           | 1 💌 |          |               |                     |  |  |  |
| Tatsächliches Ende:                                                                                   |                  | © re<br>⊙ Al | eguläres Ende<br>bbruch |     |          |               |                     |  |  |  |
|                                                                                                    |                  |              |                         |     |          |               |                     |  |  |  |
| (ein Termin entspricht ca. 45 Minuten)                                                                | imentation       |              |                         |     |          |               |                     |  |  |  |
|                                                                                                    |                  | Patient      |                         |     | Eltern   |               |                     |  |  |  |
|                                                                                                    | Ü                | erwartet     | bisher geschult         | Ü   | erwartet | bisher geschu | it                  |  |  |  |
| medizinische Beratung                                                                                 |                  | 0            | 0 / 1                   |     | 0        | 0/1           | Termin(e)           |  |  |  |
| Ernährungsberatung                                                                                    |                  | 0            | 0/25                    |     | 0        | 0 / 19        | Termin(e)           |  |  |  |
| psychologische / psycho-soziale                                                                       | Betreuung        | 0            | 0 / 10                  |     | 0        | 0/4           | Termin(e)           |  |  |  |
| Bewegungstherapie in Adipositas                                                                       | sgruppe          | 0            | 0/28                    |     | 0        | 0/3           | Termin(e)           |  |  |  |
| statianära Datrauuna (Klinik / Dal                                                                    | ho)              | 0            | 0/4                     |     | 0        | 0.14          | 1                   |  |  |  |
| Stationare Detreduing (Killik / Ker                                                                   |                  | U            | 074                     |     | 0        | 071           | Wochen              |  |  |  |
| ab                                                                                                    |                  |              |                         |     |          |               |                     |  |  |  |

#### Abbildung 4-2 Beispiel – Start der Schulung

Der nächste Eintrag in APV erfolgt in diesem Beispiel einen Monat nach Schulungsbeginn (siehe Abbildung 4-3). Da die Schulungsdauer des ausgewählten Schulungsprogramms als fünf Monate definiert wurde, sind zu diesem Zeitpunkt genau 1/5 der Schulungsdauer bereits absolviert.

In der Beispielschulung sind für die medizinische Beratung des Patienten insgesamt 25 Therapieeinheiten vorgesehen. Da bereits 1/5 der definierten Schulungsdauer absolviert wurde, werden die 25 Einheiten mit 1/5 multipliziert. Daraus errechnet sich zu diesem Zeitpunkt ein erwarteter Wert von fünf Einheiten. Nach diesem Prinzip werden auch die anderen erwarteten Werte berechnet. Beispielsweise liegt der erwartete Wert der Ernährungsberatung des Patienten bei 1/5 der definierten 50 Einheiten, also bei zehn Einheiten.

In der Spalte der bisher geschulten Einheiten steht überall der Wert "0", da bisher noch keine Therapieeinheiten zu dieser Schulung dokumentiert wurden.

| Teilnahme an strukturierten Schulungsprogrammen/Schulungsgruppen:         Untersuchung vom 26.07.2012 |              |            |                                                     |                 |   |     |         |                 |                     |  |
|----------------------------------------------------------------------------------------------------|--------------|------------|-----------------------------------------------------|-----------------|---|-----|---------|-----------------|---------------------|--|
| Schulungsprogramm /-gruppe:                                                                           | Beispielschu | ilung      |                                                     |                 |   |     | •       | i               | Therapie- Übersicht |  |
| Beginn:                                                                                               | 25.06.2012   |            |                                                     | Gruppen-Nr:     | 1 |     |         |                 |                     |  |
| Erwartetes Ende:                                                                                      | 25.11.2012   | 2 Schulung |                                                     | Schulung Nr.:   | 1 | 1 💌 |         |                 |                     |  |
| Tatsächliches Ende:                                                                                   |              |            | <ul> <li>reguläres Ende</li> <li>Abbruch</li> </ul> |                 |   |     |         |                 |                     |  |
|                                                                                                    |              |            |                                                     |                 |   |     |         |                 |                     |  |
| Therapieeinheiten seit letzter Dokum<br>(ein Termin entspricht ca. 45 Minuten)                        | entation     |            |                                                     |                 |   |     |         |                 |                     |  |
|                                                                                                    |              |            | atient                                              |                 |   | 1   | Elteri  | n               |                     |  |
|                                                                                                    | Ĺ            | Ü e        | rwartet                                             | bisher geschult | Ü | J   | erwarte | t bisher geschu | t                   |  |
| medizinische Beratung                                                                                 |              |            | 5                                                   | 0/25            |   |     | 1       | 0/5             | Termin(e)           |  |
| Ernährungsberatung                                                                                    |              |            | 10                                                  | 0 / 50          |   |     | 3       | 0 / 15          | Termin(e)           |  |
| psychologische / psycho-soziale B                                                                     | etreuung     |            | 6                                                   | 0/30            |   |     | 2       | 0 / 10          | Termin(e)           |  |
| Bewegungstherapie in Adipositasg                                                                      | gruppe       |            | 9                                                   | 0 / 45          |   |     | 1       | 0/5             | Termin(e)           |  |
|                                                                                                    |              |            |                                                     |                 |   |     |         |                 |                     |  |
| stationäre Betreuung (Klinik / Reha                                                                   | a)           |            | 1,0                                                 | 0/5             |   |     | 0,0     | 0/0             | Wochen              |  |
| ab                                                                                                    |              |            |                                                     |                 |   |     |         |                 |                     |  |

Abbildung 4-3 Beispiel – Erste Untersuchung (nach einem Monat)

Mit Betätigen der Schaltflache "Ü" werden die erwarteten Werte in die erste Spalte übernommen. Diese können editiert werden. In Abbildung 4-4 werden alle Werte übernommen, nur die Therapieeinheiten der Ernährungsberatung des Patienten und die der Bewegungstherapie der Eltern werden geändert.

| Therapieeinheiten seit letzter Dokumentation |     |          |                 |     |   |   |          |                 |           |
|----------------------------------------------|-----|----------|-----------------|-----|---|---|----------|-----------------|-----------|
| (ein Termin entspricht ca. 45 Minuten)       |     |          |                 |     |   |   |          |                 |           |
|                                              |     | Patient  |                 |     |   |   | Eltern   |                 |           |
|                                              | Ü   | erwartet | bisher geschult |     | Ü |   | erwartet | bisher geschult |           |
| medizinische Beratung                        | 5   | 5        | 0/25            |     |   | 1 | 1        | 0/5             | Termin(e) |
|                                              |     |          |                 |     |   |   |          |                 |           |
| Ernährungsberatung                           | 15  | 10       | 0 / 50          |     |   | 3 | 3        | 0 / 15          | Termin(e) |
|                                              |     |          |                 |     |   |   |          |                 |           |
| psychologische / psycho-soziale Betreuung    | 6   | 6        | 0/30            |     |   | 2 | 2        | 0 / 10          | Termin(e) |
|                                              |     |          |                 |     |   |   |          |                 |           |
| Bewegungstherapie in Adipositasgruppe        | 9   | 9        | 0/45            | [   |   | 0 | 1        | 0/5             | Termin(e) |
|                                              |     |          |                 |     |   |   |          |                 |           |
|                                              |     |          |                 |     |   |   |          |                 |           |
| stationäre Betreuung (Klinik / Reha)         | 1,0 | 1,0      | 0/5             | - F | 0 | 0 | 0,0      | 0/0             | Wochen    |
|                                              |     |          |                 |     |   |   |          |                 |           |
| ab                                           |     |          |                 |     |   |   |          |                 |           |

Abbildung 4-4 Beispiel – Erste Untersuchung (übernehmen)

Der nächste Eintrag in APV in unserem Beispiel erfolgt genau zwei Monate nach Schulungsbeginn (siehe Abbildung 4-5). Für die erwarteten Werte werden dieses Mal die definierten Therapieeinheiten mit 2/5 multipliziert und die bisher geschulten Einheiten abgezogen.

So würde sich beispielsweise bei der medizinischen Beratung des Patienten der erwartete Wert aus 2/5 von den 25 vordefinierten Einheiten (Ergebnis=10), abzüglich der fünf bisher geschulten Einheiten, berechnen. Somit liegt der erwartete Wert für die medizinische Beratung des Patienten bei fünf Einheiten. Ebenso wird der erwartete Wert der Ernährungsberatung des Patienten berechnet: (2/5 \* 50)-15 = 5.

| Therapieeinheiten seit letzter Dokumentation |   |          |                 |   |          |                 |           |
|----------------------------------------------|---|----------|-----------------|---|----------|-----------------|-----------|
| (ein Termin entspricht ca. 45 Minuten)       |   | Dationt  |                 |   | Eltorn   |                 |           |
|                                              | Ü | erwartet | bisher geschult | Ü | erwartet | bisher geschult |           |
| medizinische Beratung                        |   | 5        | 5/25            |   | 1        | 1/5             | Termin(e) |
|                                              |   |          |                 |   |          |                 |           |
| Ernährungsberatung                           |   | 5        | 15 / 50         |   | 3        | 3/15            | Termin(e) |
|                                              |   |          |                 |   |          |                 |           |
| psychologische / psycho-soziale Betreuung    |   | 6        | 6/30            |   | 2        | 2/10            | Termin(e) |
|                                              |   |          |                 |   |          |                 |           |
| Bewegungstherapie in Adipositasgruppe        |   | 9        | 9/45            |   | 2        | 0/5             | Termin(e) |
|                                              |   |          |                 |   |          |                 |           |
|                                              |   |          |                 |   |          |                 |           |
| stationäre Betreuung (Klinik / Reha)         |   | 1,0      | 1/5             |   | 0,0      | 0/0             | Wochen    |
|                                              |   |          |                 |   |          |                 |           |
| ab                                           |   |          |                 |   |          |                 |           |

Abbildung 4-5 Beispiel – Zweite Untersuchung (nach zwei Monaten)

Auch hier werden wieder alle erwarteten Werte über die Schaltfläche "Ü" übernommen. Jetzt werden die Werte der Bewegungstherapie des Patienten und der psychologischen Betreuung der Eltern verändert (siehe Abbildung 4-6).

| Therapieeinheiten seit letzter Dokumentation |     |          |                 |     |     |          |                 |           |
|----------------------------------------------|-----|----------|-----------------|-----|-----|----------|-----------------|-----------|
| (ein Termin entspricht ca. 45 Minuten)       |     | Patient  |                 |     |     | Eltern   |                 |           |
|                                              | Ü   | erwartet | bisher geschult | - ( | Ü   | erwartet | bisher geschult |           |
| medizinische Beratung                        | 5   | 5        | 5/25            |     | 1   | 1        | 1/5             | Termin(e) |
|                                              |     | -        |                 |     |     |          |                 |           |
| Ernanrungsberatung                           | 5   | 5        | 15/50           |     | 3   | 3        | 3715            | Termin(e) |
| psychologische / psycho-soziale Betreuung    | 6   | 6        | 6/30            |     | 4   | 2        | 2/10            | Termin(e) |
| Bewegungstherapie in Adipositasgruppe        | 12  | 9        | 9/45            |     | 2   | 2        | 0/5             | Termin(e) |
|                                              |     |          |                 |     |     |          |                 | iernin(e) |
|                                              |     |          |                 | _   |     |          |                 |           |
| stationäre Betreuung (Klinik / Reha)         | 1,0 | 1,0      | 1/5             |     | 0,0 | 0,0      | 0/0             | Wochen    |
| ab                                           |     |          |                 |     |     |          |                 |           |

Abbildung 4-6 Beispiel – Zweite Untersuchung (übernehmen)

Der nächste Eintrag in APV in unserem Beispiel erfolgt genau vier Monate nach Schulungsbeginn (siehe Abbildung 4-7). Für die erwarteten Werte werden deshalb die definierten Therapieeinheiten mit 4/5 multipliziert und von diesem Ergebnis die bisher geschulten Einheiten abgezogen.

Auf diese Weise entstehen in Abbildung 4-7 folgende erwartete Werte:

| Patient - Bewegungstherapie:       | (4/5 * 45)-21 = 15 |
|------------------------------------|--------------------|
| Eltern - Ernährungsberatung:       | (4/5 * 15)-6 = 6   |
| Eltern – psychologische Betreuung: | (4/5 * 10)-6 = 2   |

Auch hier werden wieder alle erwarteten Werte über die Schaltfläche "Ü" übernommen. Danach werden die Werte der Ernährungsberatung und der stationären Betreuung des Patienten und der Ernährungsberatung der Eltern verändert (Abbildung 4-7).

| Teilnahme an strukturierten Schulungsprogrammen/Schulungsgruppen:              |           |     |          |                           |   |   |    |        | Untersuchung vom 26.10.2012 |                     |  |  |
|--------------------------------------------------------------------------------|-----------|-----|----------|---------------------------|---|---|----|--------|-----------------------------|---------------------|--|--|
| Schulungsprogramm /-gruppe: Beispielschulung                                   |           |     |          |                           |   |   |    |        | i                           | Therapie- Übersicht |  |  |
| Beginn:                                                                        | 25.06.201 | 2   |          | Gruppen-Nr:               |   | 1 |    |        |                             |                     |  |  |
| Erwartetes Ende:                                                               | 25.11.201 | 2   |          | Schulung Nr.:             | : | 1 | •  |        |                             |                     |  |  |
| Tatsächliches Ende:                                                            |           |     |          | reguläres Ende<br>Abbruch |   |   |    |        |                             |                     |  |  |
|                                                                                |           |     |          |                           |   |   |    |        |                             |                     |  |  |
| Therapieeinheiten seit letzter Dokun<br>(ein Termin entspricht ca. 45 Minuten) | mentation |     |          |                           |   |   |    |        |                             |                     |  |  |
|                                                                                |           |     | Patient  | t                         | _ |   | E  | tern   |                             |                     |  |  |
|                                                                                |           | Ü   | erwartet | bisher geschult           |   | Ü | en | vartet | bisher geschu               | ılt                 |  |  |
| medizinische Beratung                                                          |           | 10  | 10       | 10 / 25                   |   | 2 |    | 2      | 2/5                         | Termin(e)           |  |  |
| Ernährungsberatung                                                             |           | 15  | 20       | 20/50                     |   | 9 |    | 6      | 6 / 15                      | Termin(e)           |  |  |
| psychologische / psycho-soziale                                                | Betreuung | 12  | 12       | 12/30                     |   | 2 |    | 2      | 6 / 10                      | Termin(e)           |  |  |
| Bewegungstherapie in Adiposita:                                                | sgruppe   | 15  | 15       | 21/45                     |   | 2 |    | 2      | 2/5                         | Termin(e)           |  |  |
|                                                                                |           |     |          |                           |   |   |    |        |                             |                     |  |  |
| stationäre Betreuung (Klinik / Ref                                             | ha)       | 0,0 | 2,0      | 2/5                       | L |   |    | 0,0    | 0/0                         | Wochen              |  |  |
| ab                                                                             |           |     |          |                           |   |   |    |        |                             |                     |  |  |
|                                                                                |           |     |          |                           |   |   |    |        |                             |                     |  |  |

Abbildung 4-7 Beispiel – Dritte Untersuchung (nach vier Monaten)

Zuletzt werden für diesen Patienten am Tag des Schulungsendes Daten dokumentiert. Das erwartete Ende fällt in diesem Beispiel auf einen Sonntag, weshalb die Schulung einen Tag später beendet wird.

| Teilnahme an strukturierten Schulungsprogrammen/Schulungsgruppen:       Untersuchung vom 26.11.2012 |           |         |          |                 |     |      |                     |                     |  |  |
|----------------------------------------------------------------------------------------------------|-----------|---------|----------|-----------------|-----|------|---------------------|---------------------|--|--|
| Schulungsprogramm /-gruppe:                                                                         | Beispiels | chulung |          |                 | •   | i    | Therapie- Übersicht |                     |  |  |
| Beginn:                                                                                             | 25.06.201 | 12      |          | Gruppen-Nr      | : 1 |      |                     |                     |  |  |
| Erwartetes Ende:                                                                                    | 25.11.201 | 2       |          | Schulung Nr.    | : 1 | •    | Weitere             | s Schulungsprogramm |  |  |
| Tatsächliches Ende:                                                                                 |           |         |          | reguläres Ende  |     |      |                     |                     |  |  |
|                                                                                                    |           |         |          | borden          |     |      |                     |                     |  |  |
| Therapieeinheiten seit letzter Dokur<br>(ein Termin entspricht ca. 45 Minuten)                      | mentation |         |          |                 |     |      |                     |                     |  |  |
|                                                                                                    |           |         | Patient  | t               |     | Elte | ern                 |                     |  |  |
|                                                                                                    |           | Ü       | erwartet | bisher geschult | Ü   | erwa | rtet bisher gescl   | hult                |  |  |
| medizinische Beratung                                                                               |           |         | 5        | 20/25           |     |      | 1 4/                | 5 Termin(e)         |  |  |
| Ernährungsberatung                                                                                  |           |         | 15       | 35 / 50         |     |      | 0 15/1              | 5 Termin(e)         |  |  |
| psychologische / psycho-soziale                                                                     | Betreuung |         | 6        | 24/30           |     |      | 2 8/1               | 0 Termin(e)         |  |  |
| Bewegungstherapie in Adipositas                                                                     | sgruppe   |         | 9        | 36 / 45         |     |      | 1 4/                | 5 Termin(e)         |  |  |
|                                                                                                    |           |         |          |                 |     |      |                     |                     |  |  |
| stationäre Betreuung (Klinik / Ref                                                                  | ia)       |         | 3,0      | 2/5             |     | 0,   | 0 0/                | 0 Wochen            |  |  |
| ab                                                                                                  |           |         |          |                 |     |      |                     |                     |  |  |

Abbildung 4-8 Beispiel – Schulungsende

### 4.2 Vordefiniertes Schulungsprogramm - KgAS

Wenn Sie den zu dokumentierenden Patienten nach einem der beiden vordefinierten KgAS-Schulungsprogramme schulen, dann wählen Sie bei der Dokumentation des Schulungsbeginns das entsprechende Programm aus der Liste aus.

Die Dokumentation der Therapieeinheiten erfolgt nach demselben Schema, wie in Kapitel 4.1 "Ausführliches Beispiel für die Dokumentation von Therapieeinheiten in APV" (Seite 7) beschrieben.

| Voreinstellung von Therapieeinheiten und Dauer der Schulungsprogramme               |                   |                                          |      |                        |                           |  |  |  |  |
|-------------------------------------------------------------------------------------|-------------------|------------------------------------------|------|------------------------|---------------------------|--|--|--|--|
|                                                                                     |                   |                                          | Kind | Eltern                 | insgesamt                 |  |  |  |  |
| Beispielschulung<br>Einzeltermin                                                    |                   | medizinische Beratung                    | 6    | 6                      | Termin(e)                 |  |  |  |  |
| KgAS Jugendliche - vordefiniertes P<br>KgAS Kinder - vordefiniertes Prograr<br>Reha | nogramm<br>mm     | Ernährungsberatung                       | 21   | 14                     | Termin(e)                 |  |  |  |  |
| Standard                                                                            |                   | psychologische / psychosoziale Betreuung | 20   | 13                     | Termin(e)                 |  |  |  |  |
|                                                                                     |                   | Bewegungstherapie                        | 84   | 16                     | Termin(e)                 |  |  |  |  |
|                                                                                     |                   | stationäre Betreuung                     | 0,0  | 0,0                    | Woche(n)                  |  |  |  |  |
|                                                                                     | -                 | Schulungsdauer                           |      | 12                     | Monate                    |  |  |  |  |
| Neues Programm                                                                      | Programm löschen  |                                          |      | Werte speichern        |                           |  |  |  |  |
| Programm umbenennen                                                                 | Programm kopieren |                                          |      | Werte zurücksetzen     |                           |  |  |  |  |
|                                                                                     |                   |                                          |      | Verlassen              |                           |  |  |  |  |
|                                                                                     |                   |                                          |      | (bei Terminen: 1 Einhe | it entspricht 45 Minuten) |  |  |  |  |
|                                                                                     |                   |                                          |      |                        |                           |  |  |  |  |

Abbildung 4-9 Beispiel – Definition KgAS-Schulungsprogramm

Bisher sind nur KgAS-Schulungsprogramme als vordefinierte Schulungsprogramme aufgeführt. Gerne nehmen wir auch weitere Schulungsprogramme und deren definierte Anzahl an Therapieeinheiten auf. Hierfür setzen Sie sich bitte mit uns in Verbindung.

### 4.3 Reha

Wenn Sie Daten einer Reha-Einrichtung in APV dokumentieren, ist die Vorgehensweise dieselbe, wie in Kapitel 4.1 "Ausführliches Beispiel für die Dokumentation von Therapieeinheiten in APV" (Seite 7) beschrieben.

| Voreinstellung von Therapieeinheiten und Dauer der Schulungsprogramme                |                   |                                          |      |                        |                           |  |  |  |  |
|--------------------------------------------------------------------------------------|-------------------|------------------------------------------|------|------------------------|---------------------------|--|--|--|--|
|                                                                                      |                   |                                          | Kind | Eltern                 | insgesamt                 |  |  |  |  |
| Beispielschulung<br>Einzeltermin                                                     | •                 | medizinische Beratung                    | 12   | 6                      | Termin(e)                 |  |  |  |  |
| KgAS Jugendliche - vordefiniertes Pr<br>KgAS Kinder - vordefiniertes Program<br>Reha | rogramm<br>nm     | Ernährungsberatung                       | 54   | 12                     | Termin(e)                 |  |  |  |  |
| Standard                                                                             |                   | psychologische / psychosoziale Betreuung | 24   | 2                      | Termin(e)                 |  |  |  |  |
|                                                                                      |                   | Bewegungstherapie                        | 72   | 4                      | Termin(e)                 |  |  |  |  |
|                                                                                      |                   | stationäre Betreuung                     | 6,0  | 1,0                    | Woche(n)                  |  |  |  |  |
|                                                                                      |                   | Schulungsdauer                           |      | 6                      | Wochen                    |  |  |  |  |
| Neues Programm                                                                       | Programm löschen  |                                          |      | Werte speichern        |                           |  |  |  |  |
| Programm umbenennen                                                                  | Programm kopieren |                                          | V    | Verte zurücksetzen     |                           |  |  |  |  |
|                                                                                      |                   |                                          |      | Verlassen              |                           |  |  |  |  |
|                                                                                      |                   |                                          |      | (bei Terminen: 1 Einhe | it entspricht 45 Minuten) |  |  |  |  |

Abbildung 4-10 Beispiel – Definition Reha

### 4.4 Einzeltermine

Nimmt der Patient zurzeit an keiner Schulung teil und Sie gehen jedoch bei jeder Sitzung nach demselben Prinzip vor, dann können Sie auch Schulungsprogramme für verschiedene Einzeltermine definieren. Hierbei muss bei der Schulungsdauer eine "0" eingegeben werden.

| Voreinstellung von Therapieeinheiten und Dauer der Schulungsprogramme                |                   |                                          |      |                        |                          |   |  |  |  |
|--------------------------------------------------------------------------------------|-------------------|------------------------------------------|------|------------------------|--------------------------|---|--|--|--|
|                                                                                      |                   |                                          | Kind | Eltern                 | insgesamt                |   |  |  |  |
| Beispielschulung<br>Einzeltermin                                                     | ^                 | medizinische Beratung                    | 1    | 1                      | Termin(e)                |   |  |  |  |
| KgAS Jugendliche - vordefiniertes Pr<br>KgAS Kinder - vordefiniertes Program<br>Reha | rogramm<br>nm     | Ernährungsberatung                       | 2    | 1                      | Termin(e)                |   |  |  |  |
| Standard                                                                             |                   | psychologische / psychosoziale Betreuung | 1    | 1                      | Termin(e)                |   |  |  |  |
|                                                                                      |                   | Bewegungstherapie                        | 3    | 1                      | Termin(e)                |   |  |  |  |
|                                                                                      |                   | stationäre Betreuung                     | 1,0  | 1,0                    | Woche(n)                 |   |  |  |  |
|                                                                                      | -                 | Schulungsdauer                           |      | 0                      | Wochen                   | [ |  |  |  |
| Neues Programm                                                                       | Programm löschen  |                                          |      | Werte speichern        |                          |   |  |  |  |
| Programm umbenennen                                                                  | Programm kopieren |                                          |      | Werte zurücksetzen     |                          |   |  |  |  |
|                                                                                      |                   |                                          |      | Verlassen              |                          |   |  |  |  |
|                                                                                      |                   |                                          |      | (bei Terminen: 1 Einhe | it entspricht 45 Minuten | ) |  |  |  |

Abbildung 4-11 Beispiel – Definition Einzeltermin

Bei der Dokumentation in den Verlaufsdaten wählen Sie dann dieses voreingestellte Programm aus der Liste aus. Wie in Abbildung 4-12 zu sehen, liegt das erwartete Ende am selben Datum wie der Beginn. Die erwarteten Werte der jeweiligen Therapieeinheiten entsprechen genau der vordefinierten Anzahl. Diese können nun übernommen und gegebenenfalls an die tatsächliche Anzahl angepasst werden.

| Teilnahme an strukturierten Schulung                                                                                                    |                        | Therapie- Übersicht                            |                                              |                                                     |                       |                                   |                                                                                                    |                                                                             |
|----------------------------------------------------------------------------------------------------|------------------------|------------------------------------------------|----------------------------------------------|-----------------------------------------------------|-----------------------|-----------------------------------|----------------------------------------------------------------------------------------------------|-----------------------------------------------------------------------------|
| Schulungsprogramm /-gruppe:                                                                                                    | Einzeltern             | nin                                            | Gruppen verwalten                            |                                                     |                       |                                   |                                                                                                    |                                                                             |
| Beginn:                                                                                                    | 07.01.201              | 13                                             |                                              | Gruppen-Nr:                                         |                       |                                   |                                                                                                    |                                                                             |
| Erwartetes Ende:                                                                                                    | 07.01.201              | 13                                             | ]                                            | Schulung Nr.:                                       | 2 💌                   |                                   |                                                                                                    |                                                                             |
| Tatsächliches Ende:                                                                                                    | 07.01.201              | 13                                             | ● re<br>○ Ab                                 | guläres Ende<br>bruch                               |                       |                                   |                                                                                                    |                                                                             |
|                                                                                                    |                        |                                                |                                              |                                                     |                       |                                   |                                                                                                    |                                                                             |
|                                                                                                    |                        |                                                |                                              |                                                     |                       |                                   |                                                                                                    |                                                                             |
| Therapieeinheiten seit letzter Dokun<br>(ein Termin entspricht ca. 45 Minuten)                                                                                                    | mentation              |                                                |                                              |                                                     |                       |                                   |                                                                                                    |                                                                             |
| Therapieeinheiten seit letzter Dokur<br>(ein Termin entspricht ca. 45 Minuten)                                                                                                    | mentation              |                                                | Patient                                      |                                                     |                       | Eltern                            |                                                                                                    |                                                                             |
| Therapieeinheiten seit letzter Dokur<br>(ein Termin entspricht ca. 45 Minuten)                                                                                                    | mentation              | Ü                                              | Patient                                      | bisher geschult                                     | Ü                     | Eltern<br>erwartet                | bisher gesch                                                                                                    | uit                                                                         |
| Therapieeinheiten seit letzter Dokur<br>(ein Termin entspricht ca. 45 Minuten)<br>medizinische Beratung                                                                                                    | mentation              | Ü<br>1                                         | Patient<br>erwartet                          | bisher geschult<br>0 / 1                            | <b>Ü</b><br>0         | Eltern<br>erwartet<br>0           | bisher gesch<br>0 / (                                                                                                    | uit<br>Termin(e)                                                            |
| Therapieeinheiten seit letzter Dokur<br>(ein Termin entspricht ca. 45 Minuten)<br>medizinische Beratung<br>Ernährungsberatung                                                                                                    | mentation              | Ü<br>1<br>1                                    | Patient<br>erwartet<br>1                     | bisher geschult<br>0 / 1<br>0 / 2                   | Ü<br>0                | Eltern<br>erwartet<br>0           | bisher gesoh<br>0 / (<br>0 / (                                                                                                    | uit<br>Termin(e)<br>Termin(e)                                               |
| Therapieeinheiten seit letzter Dokur<br>(ein Termin entspricht ca. 45 Minuten)<br>medizinische Beratung<br>Ernährungsberatung<br>psychologische / psychosoziale E                                                                          | mentation<br>Betreuung | Ü<br>1<br>1                                    | Patient<br>enwartet<br>1<br>2<br>0           | bisher geschult<br>0 / 1<br>0 / 2<br>0 / 0          | Ü<br>0<br>1           | Eltern<br>erwartet<br>0           | bisher gesch<br>0 / (<br>0 / (<br>0 / (                                                                                                    | ult<br>Termin(e)<br>Termin(e)<br>Termin(e)                                  |
| Therapieeinheiten seit letzter Dokur<br>(ein Termin entspricht ca. 45 Minuten)<br>medizinische Beratung<br>Ernährungsberatung<br>psychologische / psychosoziale E<br>Bewegungstherapie in Adipositas                                       | Betreuung<br>Sgruppe   | <b>Ü</b> 1 1 1 1 1 1 1 1 1 1 1 1 1 1 1 1 1 1 1 | Patient envartet 1 2 0 3                     | bisher geschult<br>0 / 1<br>0 / 2<br>0 / 0<br>0 / 0 | Ü<br>0<br>1<br>0      | Eltern<br>envartet<br>0<br>0      | bisher gesch<br>0 / (<br>0 / (<br>0 / (<br>0 / (<br>0 / (                                                                                                    | uit<br>Termin(e)<br>Termin(e)<br>Termin(e)<br>Termin(e)                     |
| Therapieeinheiten seit letzter Dokur<br>(ein Termin entspricht ca. 45 Minuten)<br>medizinische Beratung<br>Ernährungsberatung<br>psychologische / psychosoziale E<br>Bewegungstherapie in Adipositas                                       | Betreuung<br>Sgruppe   |                                                | Patient envartet 1 2 0 3                     | bisher geschult<br>0/1<br>0/2<br>0/0<br>0/3         | 0<br>0<br>1<br>0<br>0 | Eltern<br>erwartet<br>0<br>0      | bisher gesch<br>0 / (<br>0 / (<br>0 / (<br>0 / (<br>0 / (                                                                                                    | uit<br>Termin(e)<br>Termin(e)<br>Termin(e)<br>Termin(e)                     |
| Therapieeinheiten seit letzter Dokur<br>(ein Termin entspricht ca. 45 Minuten)<br>medizinische Beratung<br>Ernährungsberatung<br>psychologische / psychosoziale E<br>Bewegungstherapie in Adipositas<br>stationäre Betreuung (Klinik / Ref | Betreuung<br>Sgruppe   | Ü<br>1<br>1<br>0<br>2<br>0,0                   | Patient<br>envartet<br>1<br>2<br>0<br>3<br>3 | bisher geschult<br>0/1<br>0/2<br>0/0<br>0/3<br>0/0  | U<br>0<br>1<br>0<br>0 | Eltern<br>erwartet<br>0<br>0<br>0 | bisher gesch<br>0 / (<br>0 / (<br>))))))))))))))))))))))))))))))))))) | uit<br>D Termin(e)<br>D Termin(e)<br>D Termin(e)<br>D Termin(e)<br>D Wochen |

Abbildung 4-12 Beispiel – Einzeltermin

### 4.5 Ohne Verwendung eines strukturierten Schulungsprogramms

Nimmt der Patient zurzeit an keiner Schulung teil und die Definition von Einzelterminen (siehe Kapitel 4.4) ist keine geeignete Vorgehensweise, dann können Sie auch ohne ein ausgewähltes Schulungsprogramm Daten eingeben. Hierfür müssen Sie weder ein Schulungsprogramm, noch Schulungsbeginn –und ende eintragen. Es werden dadurch keine Werte vorgeschlagen. Sie können dennoch Werte eintragen und speichern (siehe Abbildung 4-13).

| Teilnahme an strukturierten Schulungsprogr                                           | ammen/Schulung | sgruppen:                                           |       |                   | Therapie- Übersicht        |
|--------------------------------------------------------------------------------------|----------------|-----------------------------------------------------|-------|-------------------|----------------------------|
| Schulungsprogramm /-gruppe:                                                          |                |                                                     | •     | i                 | Gruppen verwalten          |
| Beginn:                                                                              |                | Gruppen-Nr:                                         |       |                   |                            |
| Erwartetes Ende:                                                                     |                | Schulung Nr.:                                       | 1 💌   | Es wurde kein     | Schulungsbeging eingegeben |
| Tatsächliches Ende:                                                                  |                | <ul> <li>reguläres Ende</li> <li>Abbruch</li> </ul> |       |                   |                            |
|                                                                                      |                |                                                     |       |                   |                            |
| Therapieeinheiten seit letzter Dokumentati<br>(ein Termin entspricht ca. 45 Minuten) | DN             |                                                     |       |                   |                            |
|                                                                                      | P              | atient                                              | Elt   | ern               |                            |
| medizinische Beratung                                                                | 0              | nwartet bisher geschult                             | 0 erw | artet bisher geso | hult<br>Termin(e)          |
| Ernährungsberatung                                                                   | 0              |                                                     | 1     |                   | Termin(e)                  |
| psychologische / psychosoziale Betreuu                                               | ng 1           |                                                     | 0     |                   | Termin(e)                  |
| Bewegungstherapie in Adipositasgruppe                                                | 1              |                                                     | 0     |                   | Termin(e)                  |
| stationäss Datauuna (Klinik (Daha)                                                   |                |                                                     |       |                   |                            |
| ab                                                                                   |                |                                                     | 0,0   |                   | Wochen                     |
|                                                                                      |                |                                                     |       |                   |                            |

Abbildung 4-13 Beispiel – ohne strukturiertes Schulungsprogramm